## View this guidebook on a PC or smartphone

【 City of Hitachinaka Official Website 】

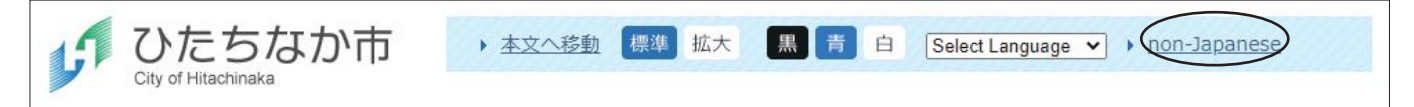

This guidebook can also be found on the "non-Japanese" section of the official City of Hitachinaka website. Use the links in the guidebook to access related pages.

## Machine translate this guidebook on a PC or smartphone

【 City of Hitachinaka Official Website 】

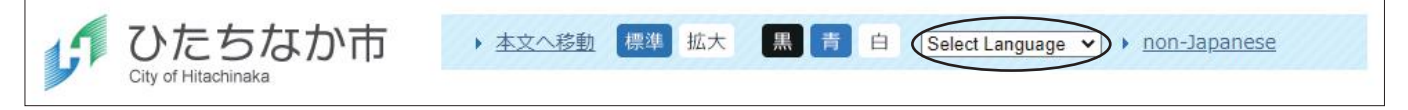

Refer to the table below for information on how to translate the city's website into over one hundred languages on PC or smartphone.

| Method                                                                                                   | Procedure                                                                                                    | Notes                                                                                                    |
|----------------------------------------------------------------------------------------------------|----------------------------------------------------------------------------------------------------|----------------------------------------------------------------------------------------------------|
| Translate using the machine translation feature on the City of Hitachinaka's Official Website.           | <ol> <li>Click "Select Language".</li> <li>Select language.<br/>Even if your desired<br/>language is not in the<br/>drop-down list, select any<br/>one of the languages and<br/>then change "Translate<br/>into" to the language of<br/>your choice.</li> </ol>                     | The entire City of Hitachinaka<br>Official Website will be<br>translated. However, external<br>sites linked from the official<br>website will not be translated.                                                                                                    |
| Translate via Google<br>Chrome.<br>(If you have downloaded<br>Google Chrome to your<br>PC or smartphone) | <ul> <li>Use Google Chrome to<br/>search for the part you<br/>want to translate and then<br/>run the translator. (%)</li> <li>*For more specific<br/>instructions, refer to the<br/>Google Chrome help site.</li> <li>(Japanese) (English)</li> <li>(Lapanese) (English)</li> </ul> | <ul> <li>[ Mobile phones ]</li> <li>The page you are viewing will<br/>be translated.</li> <li>[ Computer ]</li> <li>The entire website will be<br/>translated at all times.</li> <li>Setup methods vary by<br/>service used. Please search<br/>for how to configure your<br/>service of choice.</li> </ul> |

Translation can also be performed using a translation app or similar program.